## STARTUL prezentării video pe MICROSOFT TEAMS

#### Pasul 1: Selectați locația unde doriți să țineți cursul și apăsați pe Camera video de sub Chat.

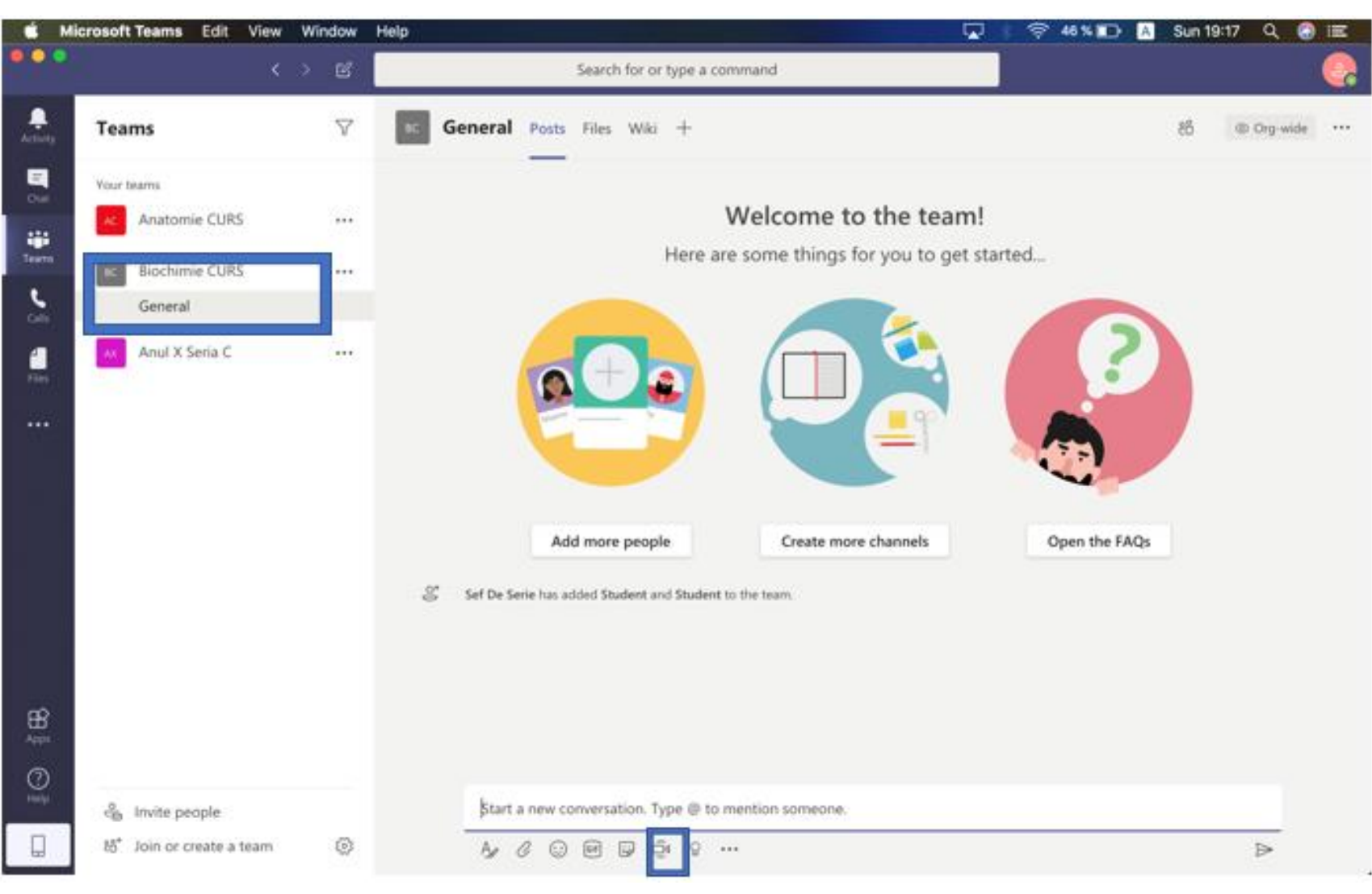

UNIVERSITATE A CENTRAL EN LA CONTRAL EN LA CONTRAL ENCLUERA EN LA CONTRAL ENCLUERA ENCLUERA EN

Pasul 2: Puteți folosi o cameră, dacă doriți. O puteți activa/dezactiva apăsând pe on/off. Puteți adăuga un **Subiect** (sus la **Subject**). Când sunteți pregătit apăsați Meet now și videoconferința va porni.

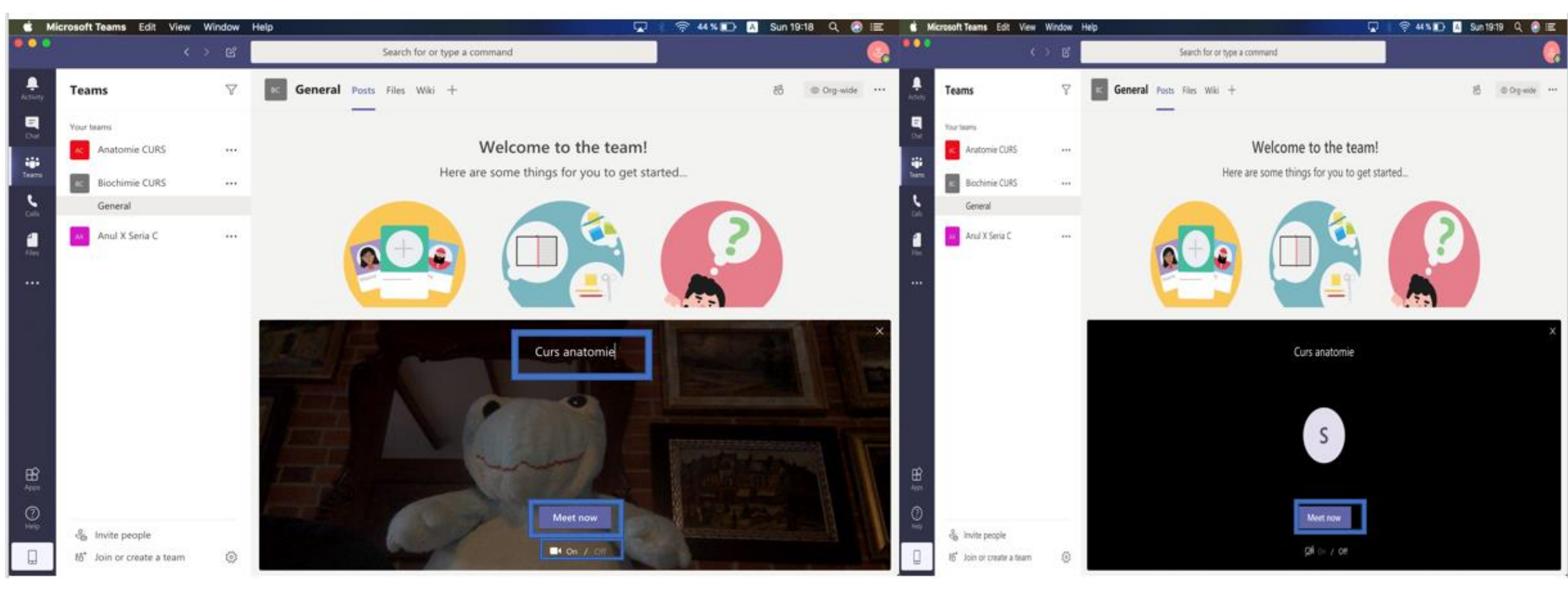

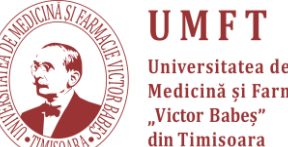

Medicină și Farmacie Victor Babes'

# **Pasul 3:** Pentru a vă partaja/distribui ecranul cu studenții apăsați pe "**Share**" și selectați fereastra pe care doriți să o faceți publică.

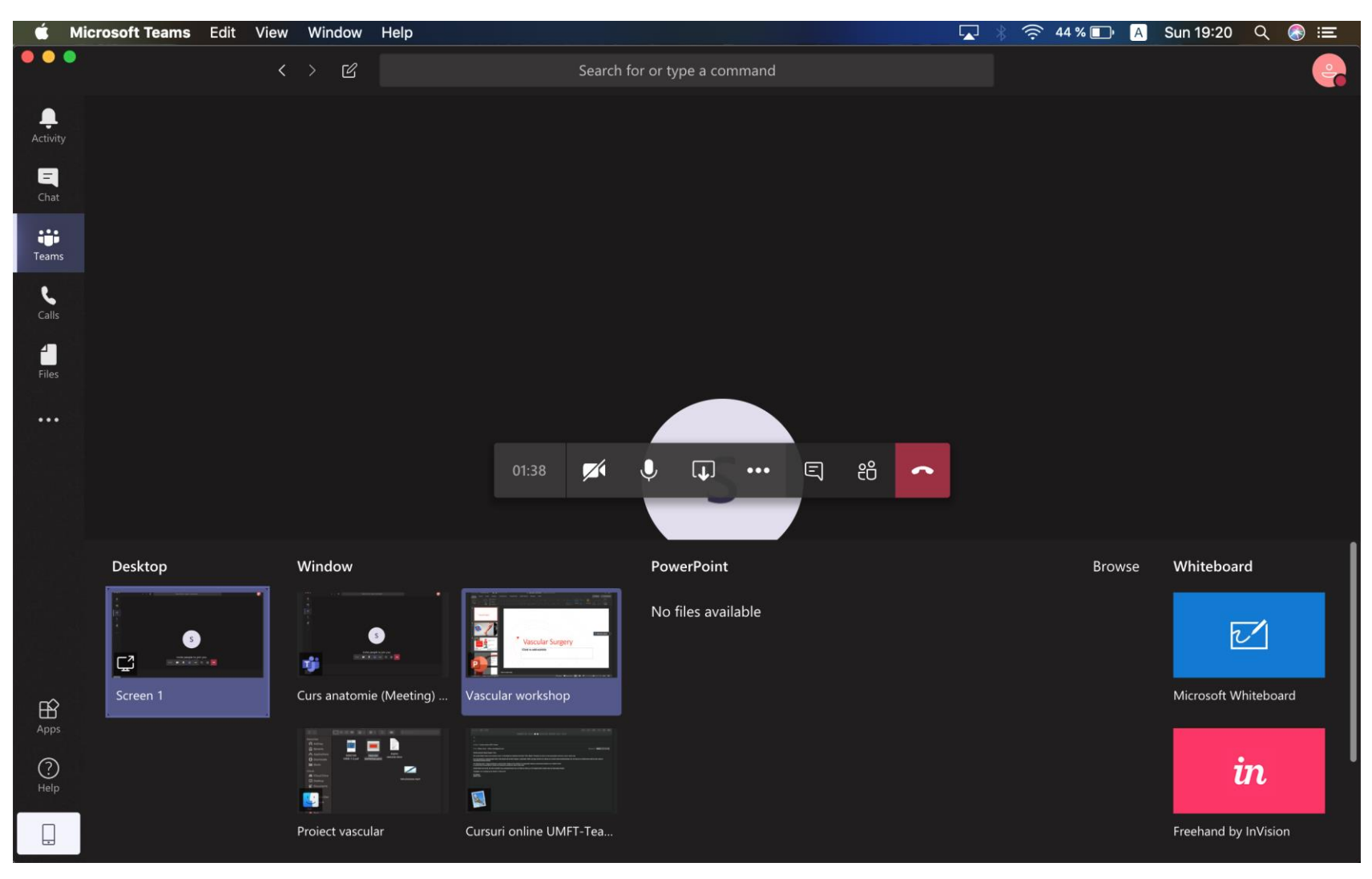

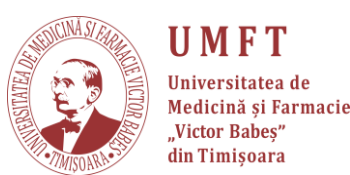

# **Pasul 4:** În cazul în care doriți să vizualizați/să folosiți **Chat-ul** apăsați pe "**Show conversation**".

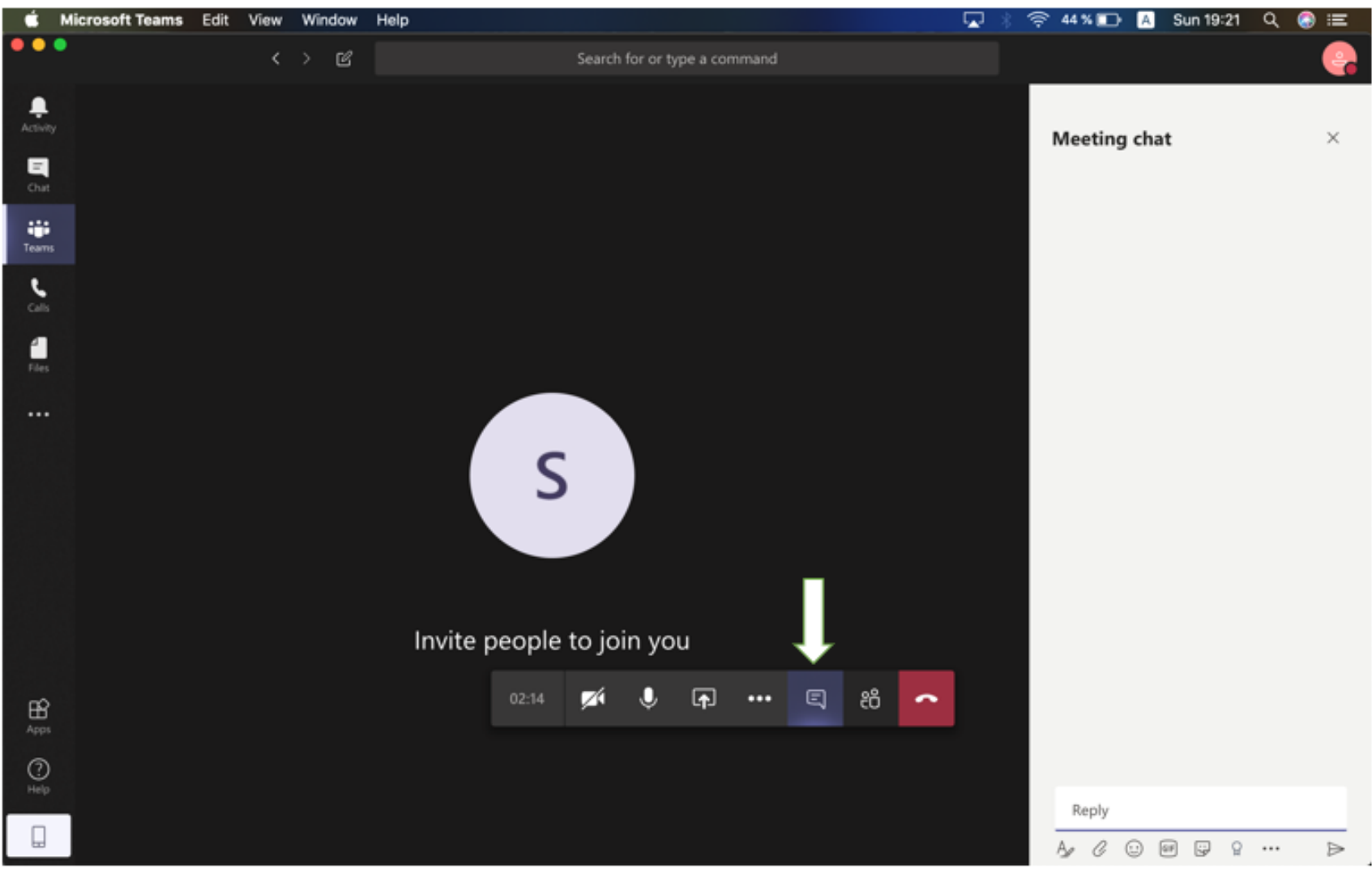

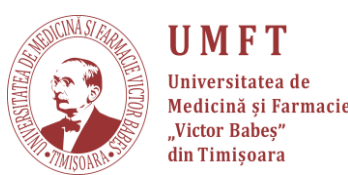

# Pasul 5: Pentru vizualizarea participanților apăsați pe "Show participants"

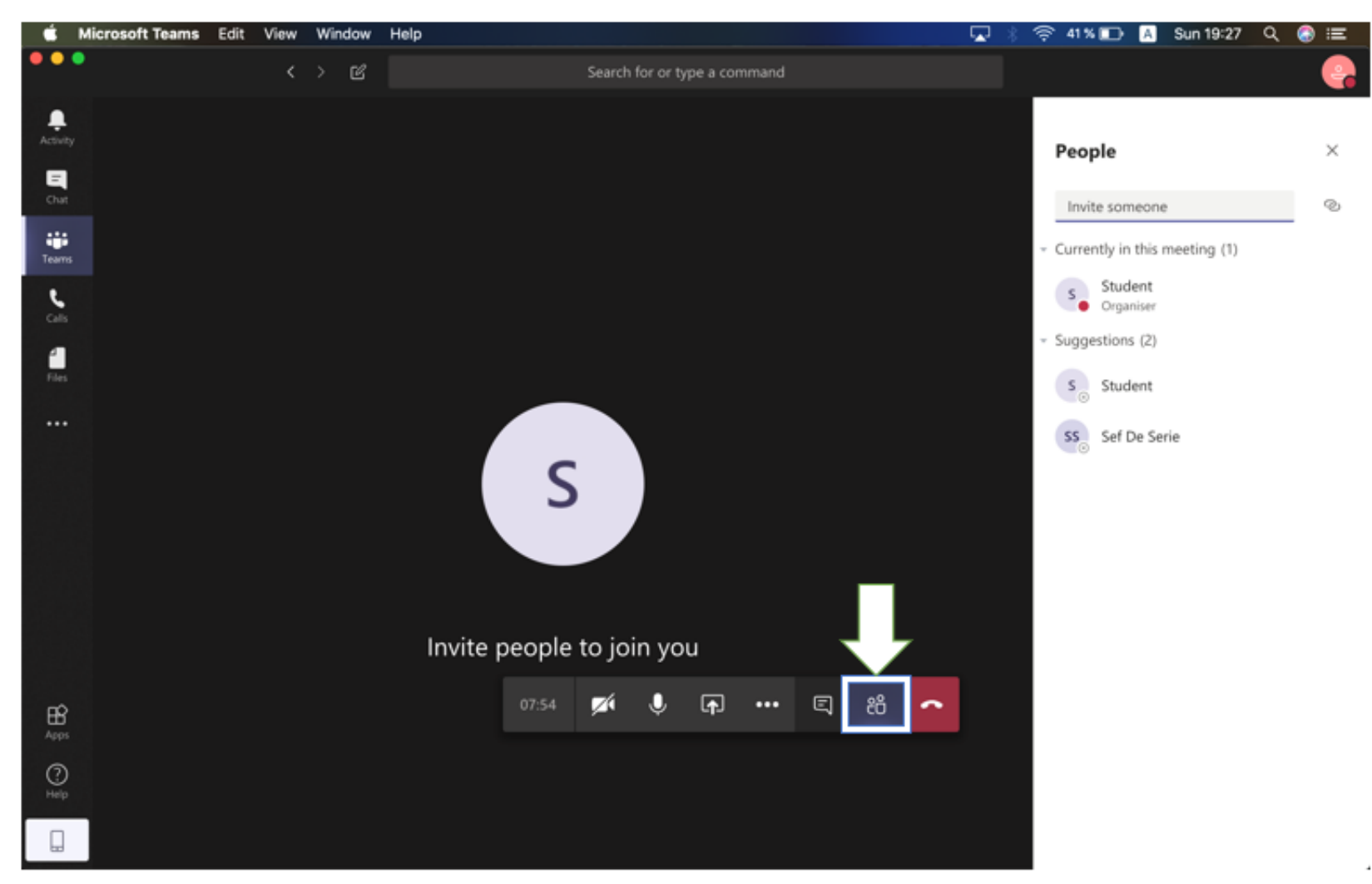

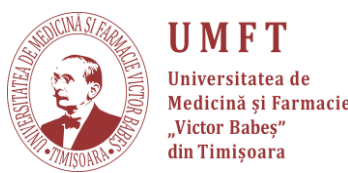

### Pasul 6: La sfârșitul videoconferinței apăsați pe "Hang-up".

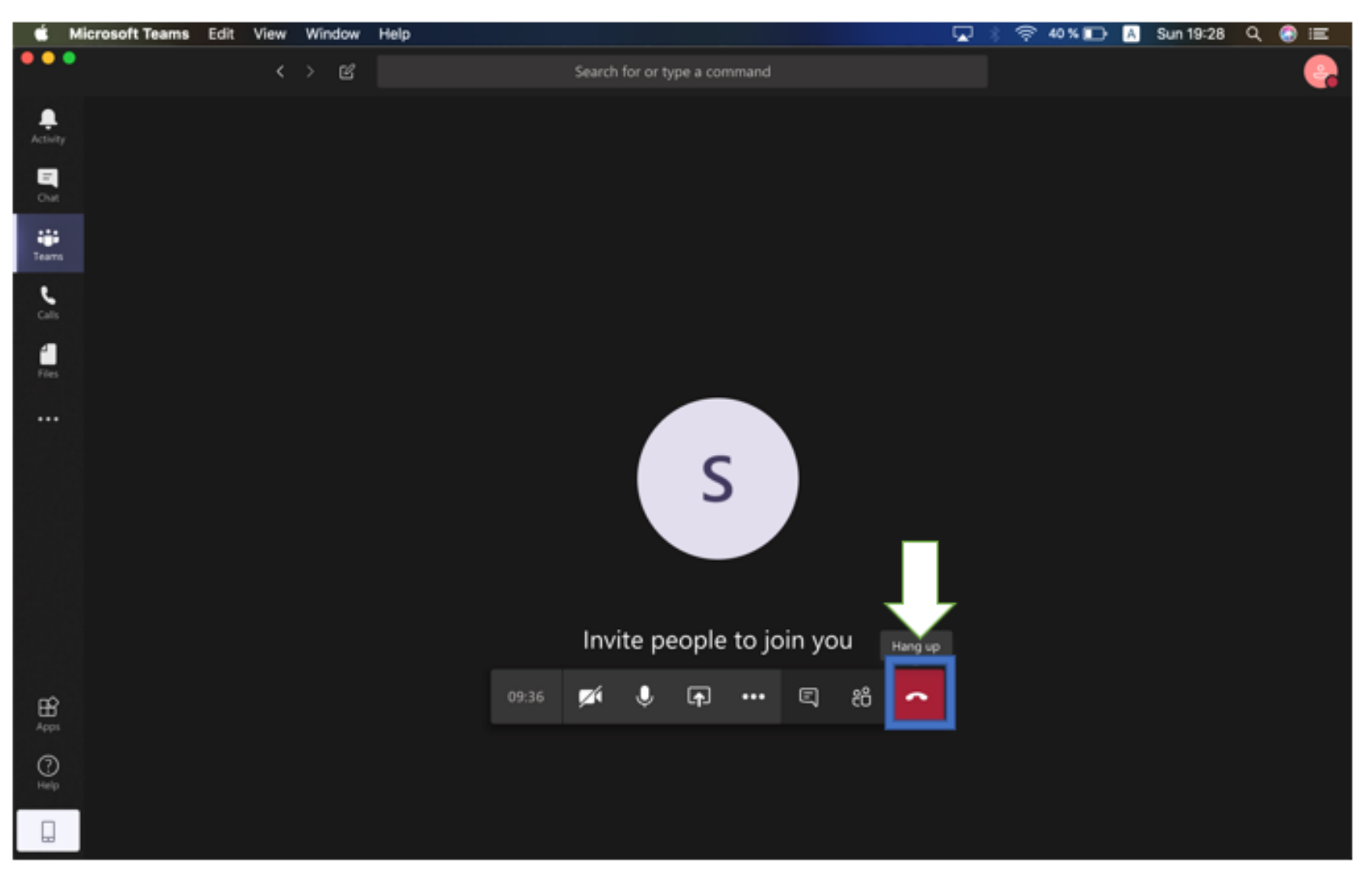

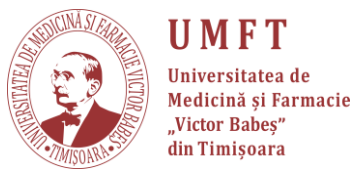

#### ! Întâlnire/convorbire/videoconferință/meeting

Pentru a accesa o întâlnire/convorbire/videoconferință/meeting ce deja se desfășoară, accesați echipa unde se desfășoara, canalul aferent.

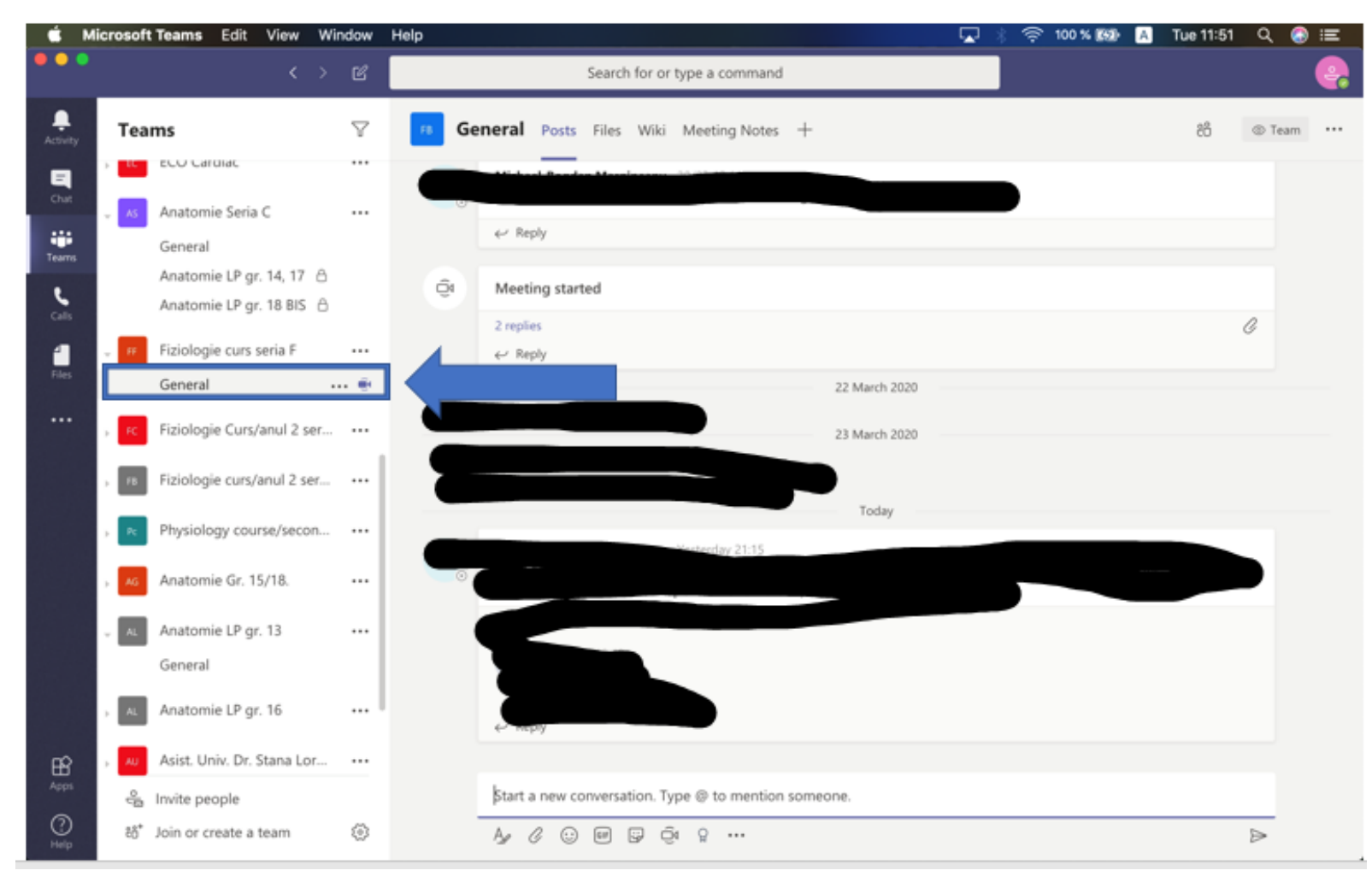

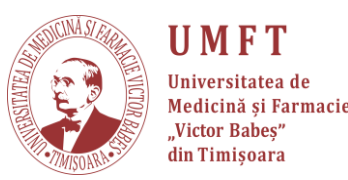

"Join" C Microsoft Teams Edit View Window Help **P** 🛜 100 % 🚳 🔺 Tue 11:51 🔍 🚷 😑 . . . Search for or type a command ÷  $\nabla$ General Posts Files Wiki + සි Teams ⊚ Team ···· Ξ Anatomie Seria C 8 22 March 2020 -°, °, ٤ 23 March 2020 1 24 March 2020 Meeting ended: 3 hr 7 min Ĝ٩ ← Reply Today Anatomie LP gr. 13 S. Stefan Ionac has added Tätut Georgiana to the team. Anatomie LP gr. 16 Meeting now Ē. Meeting started . Anatomie LP Grupa 12 ← Reply BÊ Start a new conversation. Type @ to mention someone. 0 Ay C 😳 🗐 🖵 🏟 🤉 … ⊳

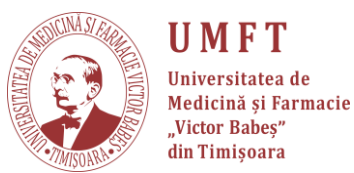

## Dacă doriți să intrați în videoconferință selectați: camera on/off, microfonul mute/unmute

#### **Recomandare:**

Studenții trebuie să țină întotdeauna microfonul pe MUT pentru a nu crea ecou. În cazul în care un student dorește să întrebe ceva va da UNMUTE.

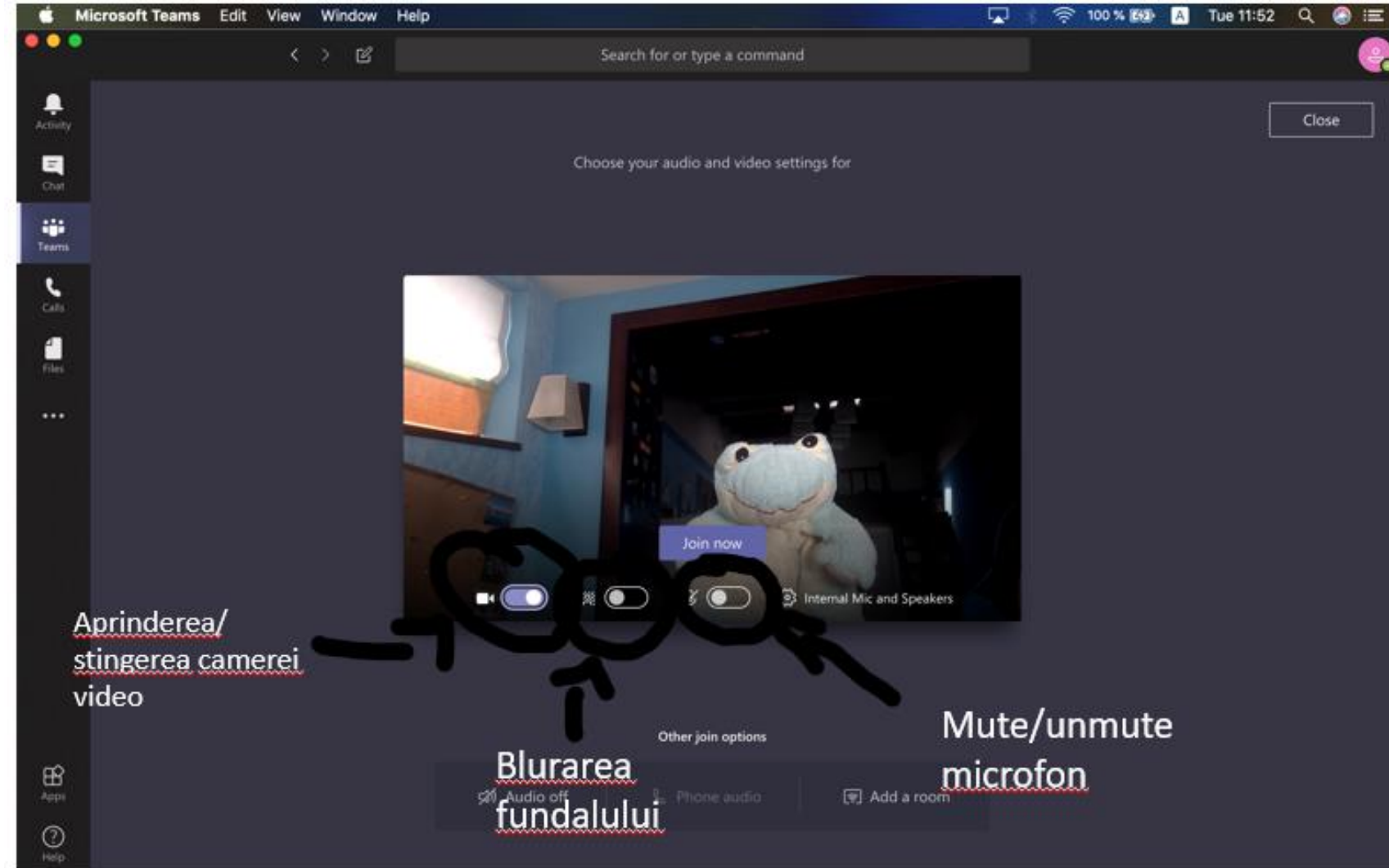

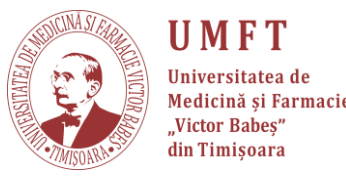

## ! MODALITĂȚI DE PARTAJARE - varianta 1

**Partajare DESKTOP** = ce vedeți pe ecranul dvs. văd și studenții

Dacă nu merge să partajați prezentarea power-point în modul slide-show această modalitate vă poate rezolva problema. Dacă nu, încercați varianta 3.

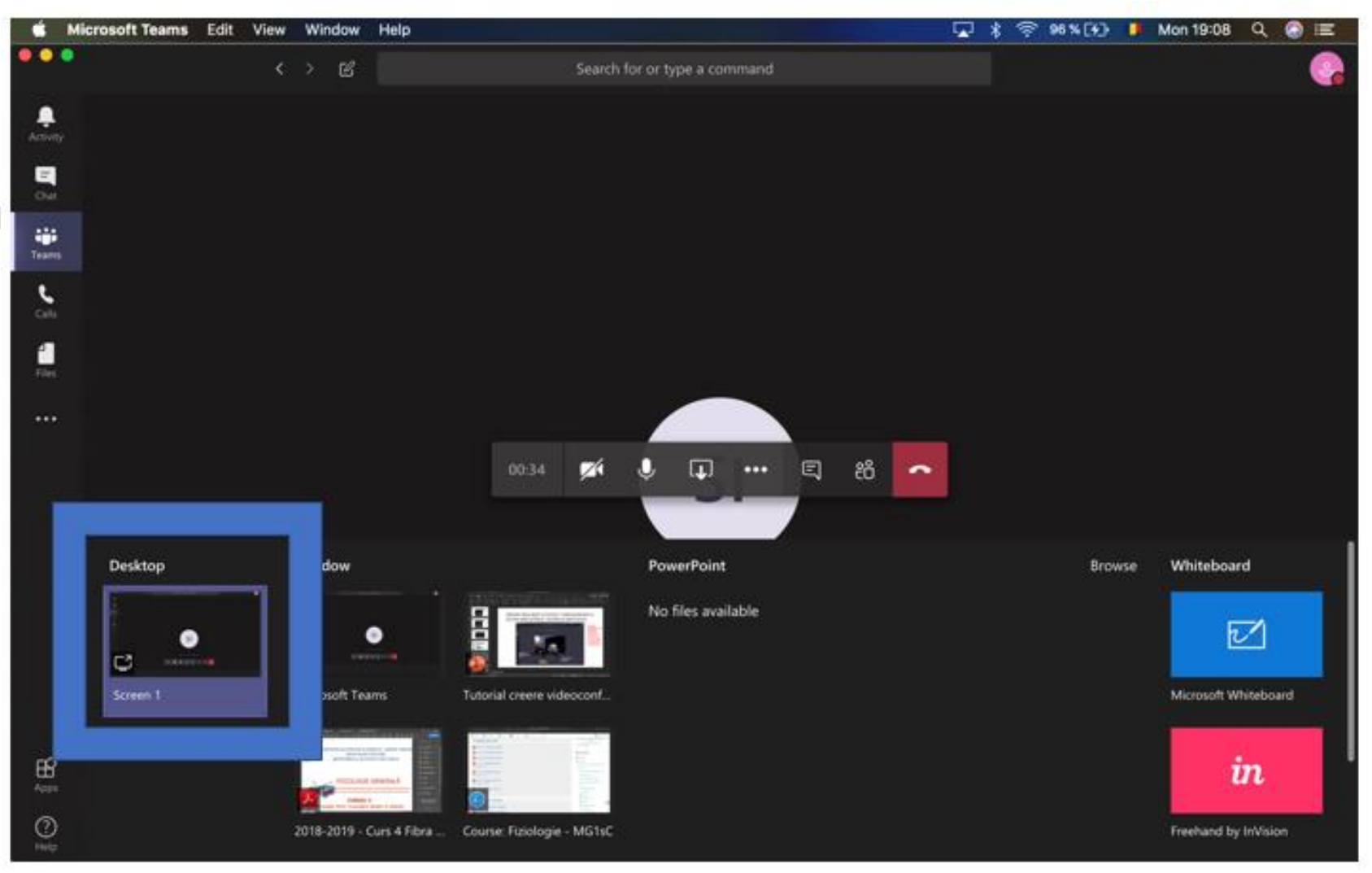

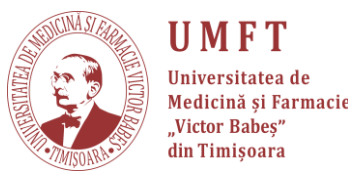

#### **! MODALITĂȚI DE PARTAJARE - varianta 2**

#### **Partajarea unei FERESTRE** = studenții văd partajată DOAR FEREASTRA pe care

**ați selectat să o partajați.** Indiferent dacă ați minimalizat-o sau dacă deschideți o altă fereastră, ei vor vedea tot fereastra pe care ați partajat-o.

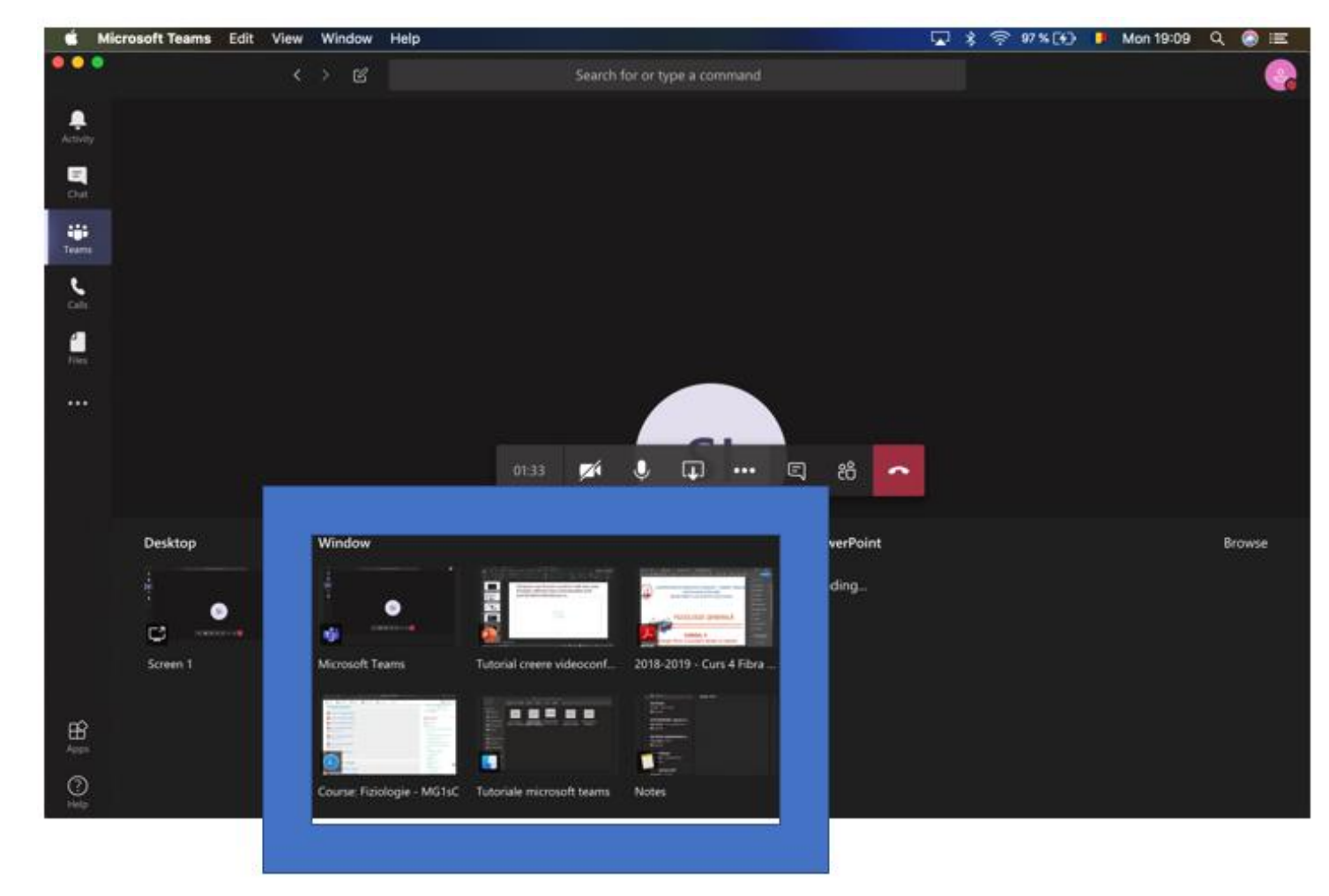

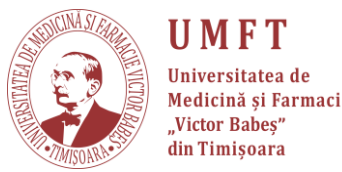

#### **! MODALITĂȚI DE PARTAJARE - varianta 3 Partajarea unei PREZENTĂRI POWER-POINT =** se poate folosi în cazul în care aveți erori și studenții nu văd când folosiți slide-show.

Dacă ați încărcat deja prezentarea pe teams (vezi tutorial upload fișiere) puteți apăsa pe butonul "browse teams and channels" și să selectați prezentarea corespunzătoare.

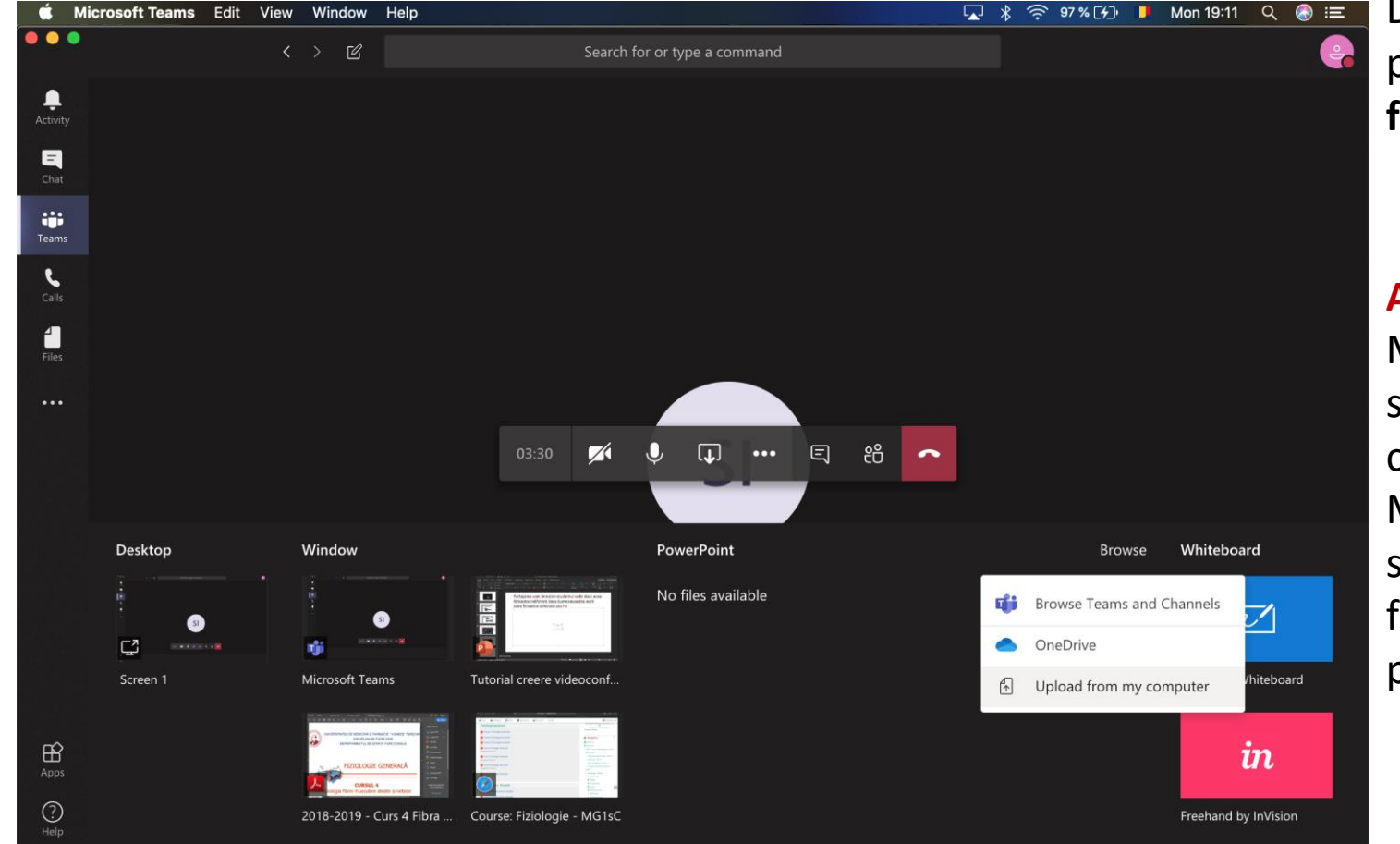

Dacă nu ați incărcat fișierul puteți apăsa pe "**upload from my computer**"!

#### Atenție!

Marele **dezavantaj** este că studenții nu vă vor vedea cursor-ul mouse-ului. Marele **avantaj** este că studenții pot rula slide-urile fără să vă întrerupă partajarea

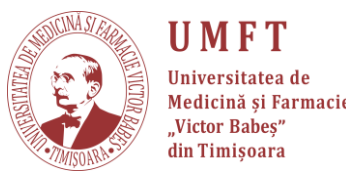

## **! MODALITĂȚI DE PARTAJARE**

#### Partajarea unei PREZENTARI POWER-POINT

SELECTAȚI power-point-ul ce doriți să îl prezentați și apăsați OPEN.

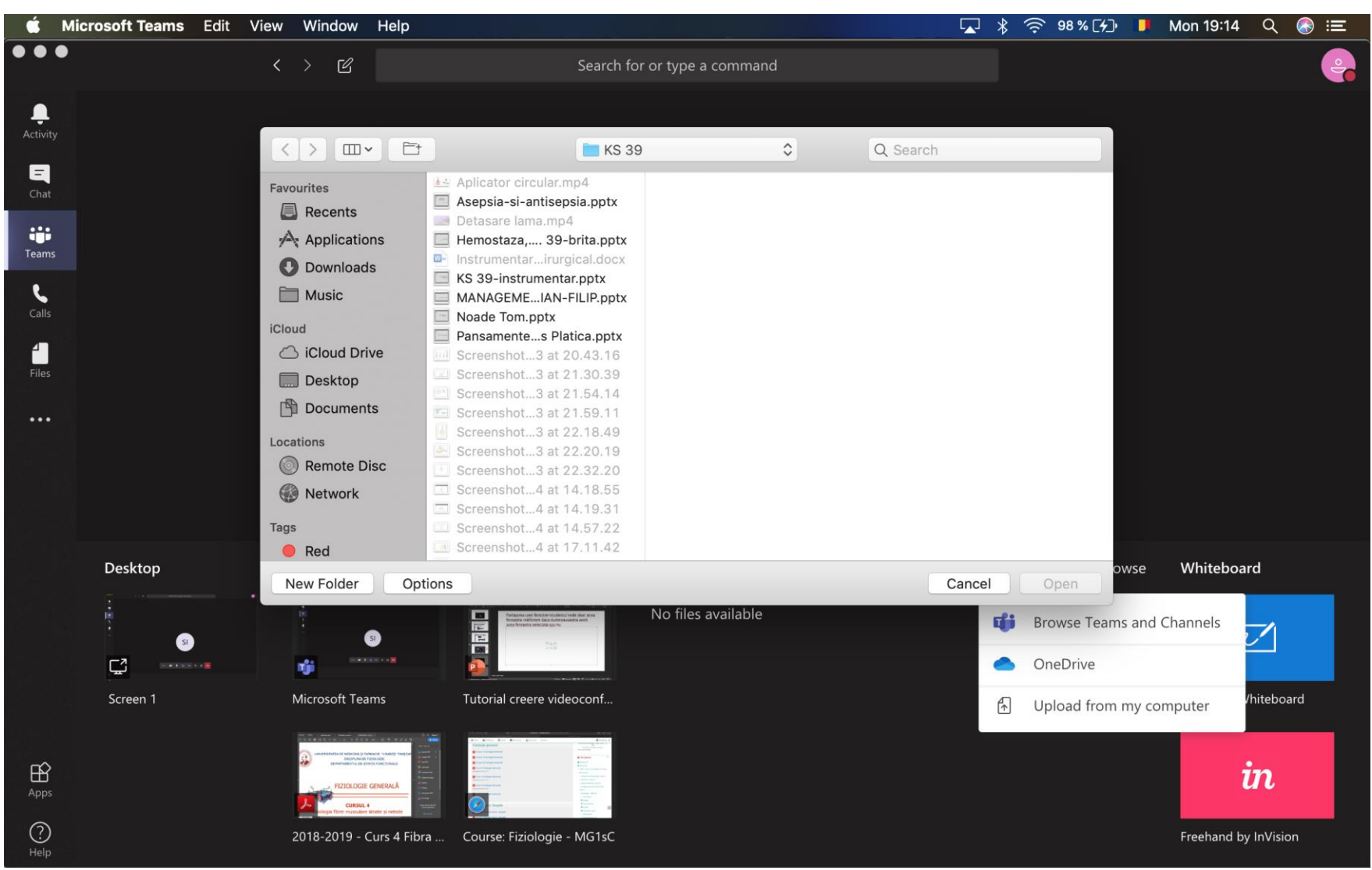

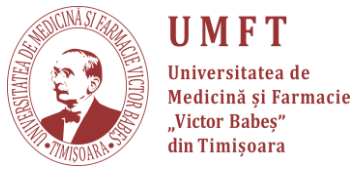

# **! Modalități de partajare Partajarea unei PREZENTARI POWER-POINT** După ce ați deschis ppt-ul prezentarea va arăta așa:

Puteți schimba slide-urile din săgeți. Studenții pot rula individual slide-urile sau puteți să le **revocați** acest drept apăsând pe <u>ochi</u>. Pot reveni oricând la prezentare dumneavoastră. Cand ați terminat de prezentat apăsați pe "**Stop presenting**".

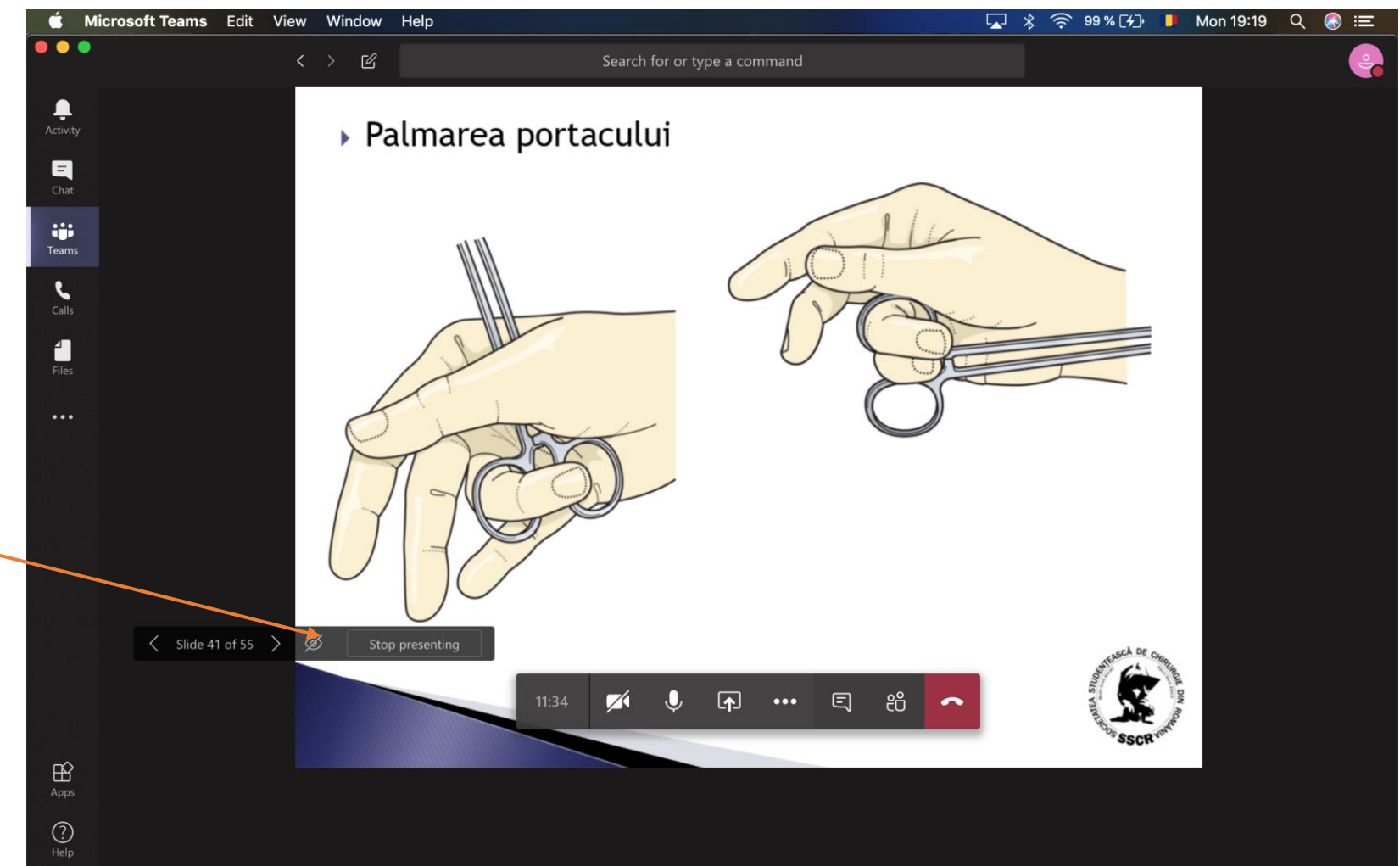

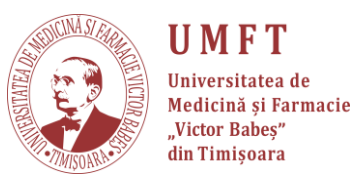

- Materialul a fost creat împreună cu Ștefan Ionac, student la Medicină, anul I.
- Suport tehnic:
  - 🔜 stefan.ionac@gmail.com
  - ① 0758043563

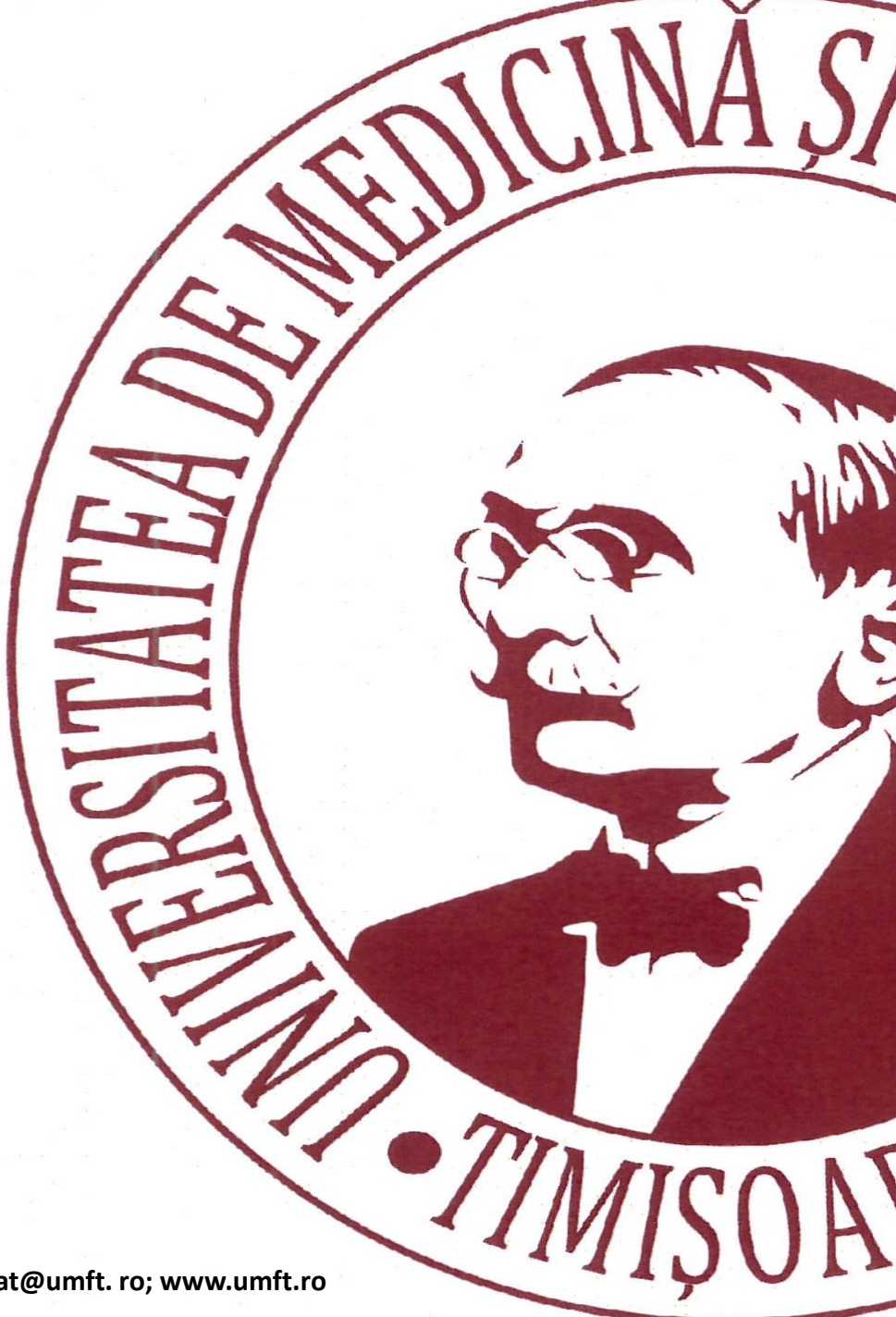